## Changer votre en-tête LinkedIn

| 1. Téléo<br><u>hub/</u>                                                            | . Téléchargez l'image à partir du site SharePoint - ici : <u>https://www.vps-corporate.com/vps-resource-</u><br>hub/vps-france-prodomo-resources/logos_images_icons/ |  |  |  |  |  |  |  |
|------------------------------------------------------------------------------------|----------------------------------------------------------------------------------------------------|--|--|--|--|--|--|--|
| 2. Enregistrez l'image d'en-tête avec un nom de fichier dont vous vous souviendrez |                                                                                                    |  |  |  |  |  |  |  |
| 3. Go A                                                                            | llez sur votre profil LinkedIn                                                                                                    |  |  |  |  |  |  |  |
| 4. Dans<br>du pi                                                                   | s la bannière d'en-tête, sélectionnez l'icône de la caméra, puis sélectionnez "Modifier l'arrière-plan<br>rofil"                                                     |  |  |  |  |  |  |  |
|                                                                                    | Q Search       Image: A search         Home       My Network         Jobs       Messaging         Notifications       Me ▼                                           |  |  |  |  |  |  |  |
|                                                                                    | Profile la English                                                                                                    |  |  |  |  |  |  |  |
|                                                                                    |                                                                                                    |  |  |  |  |  |  |  |
|                                                                                    | Add background photo                                                                                                    |  |  |  |  |  |  |  |
|                                                                                    |                                                                                                    |  |  |  |  |  |  |  |
| Showcase your personality, interests, team<br>moments or notable milestones        |                                                                                                    |  |  |  |  |  |  |  |
| A good background photo will help you stand out. Learn more                        |                                                                                                    |  |  |  |  |  |  |  |
|                                                                                    | Edit profile background                                                                                                    |  |  |  |  |  |  |  |

| 5. Sélectionnez l'image de bannière que vous avez enregistrée et sélectionnez "Ouvrir"                                                                                                    |                                                                                                    |                        |               |                |                        |              |               |  |  |
|----------------------------------------------------------------------------------------------------|----------------------------------------------------------------------------------------------------|------------------------|---------------|----------------|------------------------|--------------|---------------|--|--|
| <ul> <li>Music</li> <li>Screenshots</li> <li>OneDrive - VPS Gr</li> <li>2. Project Docum</li> <li>Apps</li> <li>Attachments</li> <li>Desktop</li> <li>Documents</li> <li>Microsoft Teams</li> <li>Netherlands File</li> <li>Pictures</li> <li>Recordings</li> <li>This PC</li> <li>Network</li> </ul> | <ul> <li>⊘ !EndpointSyste<br/>mFolder!Do<br/>netiDelete</li> <li>✓ VPS - LinkedIn<br/>Banner</li> </ul> | April 2024<br>Expenses | ⊘ Camera Roll | €urope July 24 | © February<br>Expenses | ⊘ New folder | ✓ Screenshots |  |  |
| File name: VPS - LinkedIn Banner                                                                                                    |                                                                                                    |                        |               |                |                        |              | Cancel        |  |  |
| 6. Votre nouvelle image de bannière devrait maintenant apparaître sur votre profil LinkedIn                                                                                                    |                                                                                                    |                        |               |                |                        |              |               |  |  |
|                                                                                                    |                                                                                                    |                        |               |                |                        |              |               |  |  |